# Recopilación de Novedades para Excel 2010

Microsoft Excel 2010 permite analizar, administrar y compartir información de más formas que nunca, lo que le ayuda a tomar decisiones mejores y más inteligentes. Las nuevas herramientas de análisis y visualización le ayudan a realizar un seguimiento y resaltar importantes tendencias de datos. Obtenga acceso fácilmente a datos importantes dondequiera que vaya desde prácticamente cualquier explorador web o smartphone.<sup>1</sup> Incluso puede cargar sus archivos en Internet y trabajar simultáneamente con otras personas en línea. Tanto como si produce informes financieros o administra sus gastos personales, Excel 2010 le brinda más eficiencia y flexibilidad para lograr sus objetivos

#### Contenido

| 1.  | Cinta de opciones renovada                      | 2  |
|-----|-------------------------------------------------|----|
| 2.  | Minigráficos                                    | 6  |
| 3.  | Cambio de funciones                             | 8  |
| 4.  | Filtro mejorado                                 | 10 |
| 5.  | Office Web Apps                                 | 13 |
| 6.  | Pegar con vista previa dinámica                 | 16 |
| 7.  | Segmentación de datos                           | 18 |
| 8.  | Guía interactiva de menús y cinta de opciones   | 21 |
| 9.  | Gráficos mejorados                              | 21 |
| 10. | Nuevo conjunto de íconos en Formato Condicional | 23 |
| 11. | Opciones mejoradas de edición de imágenes       | 25 |

## 1. Cinta de opciones renovada

Desde Excel 2007, la cinta de opciones permite al usuario encontrar fácilmente los comandos y características que antes estaban en menús y barras de herramientas. Aunque en Excel 2007 era posible agregar comandos a la barra de herramientas de acceso rápido, el usuario no podía agregar sus propias opciones en la cinta de opciones.

En Excel 2010 es posible crear una cinta de opciones personalizada de acuerdo a la necesidad del usuario, agregando las opciones, cambiando el nombre de la cinta y el orden en que aparece cada opción.

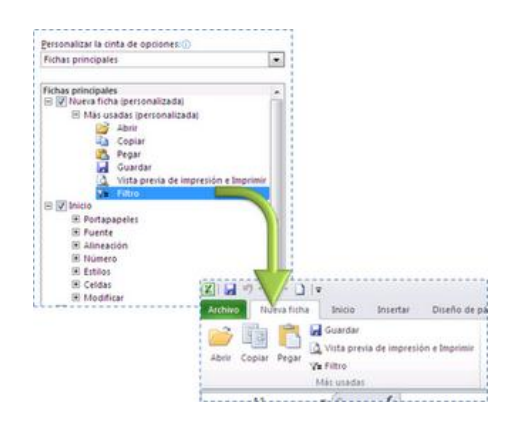

## ¿Cómo agregar una ficha personalizada y un grupo personalizado?

Antes de personalizar su propia cinta de opciones, tenga en cuenta que no es posible cambiar las fichas y grupos predeterminados integrados en Microsoft Office 2010 y aplica sólo para el programa en el que está trabajando; no aplica a todos los programas de Office.

1. Despliegue la flecha que indica "**Personalizar la barra de herramientas de acceso rápido**" ubicada en la parte superior de la ventana de Excel y seleccione la opción **Más comandos** 

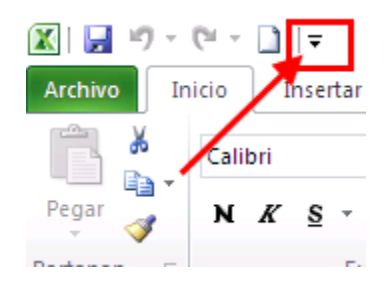

2. Y haga clic en la opción "Personalizar cinta de opciones"

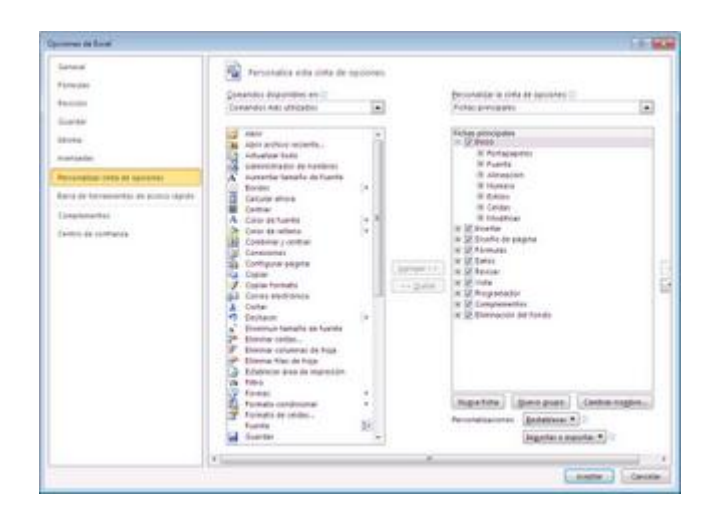

O haga clic en la pestaña Archivo. En Ayuda, haga clic en Opciones.

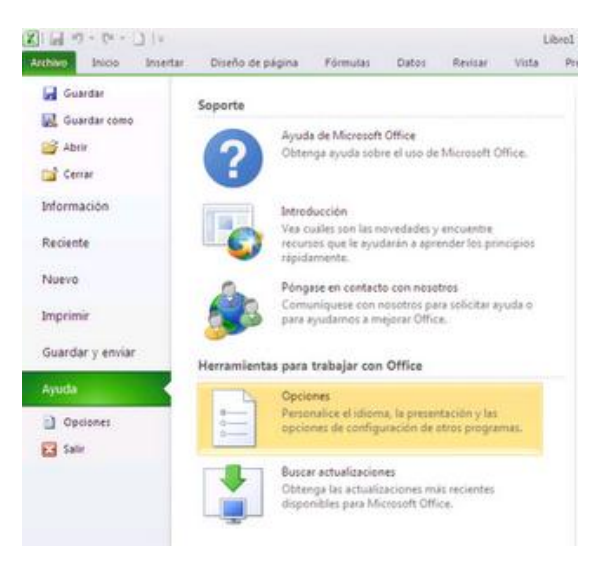

Y seleccione la opción "Personalizar cinta de opciones"

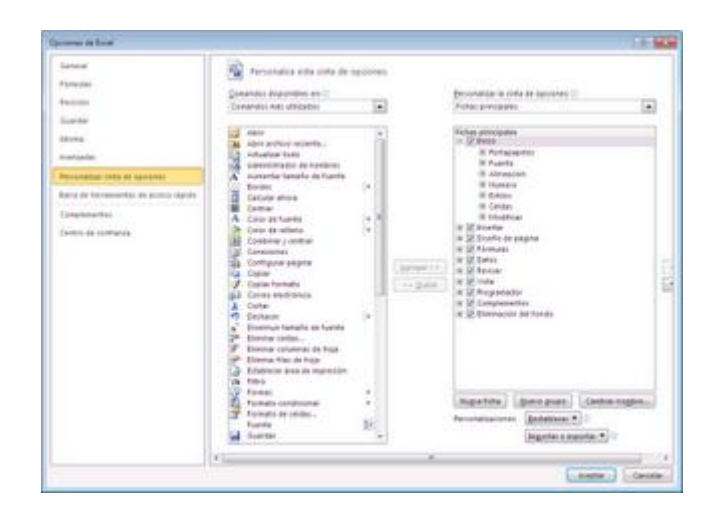

3. Haga clic en el botón Nueva ficha ubicado en la parte inferior derecha

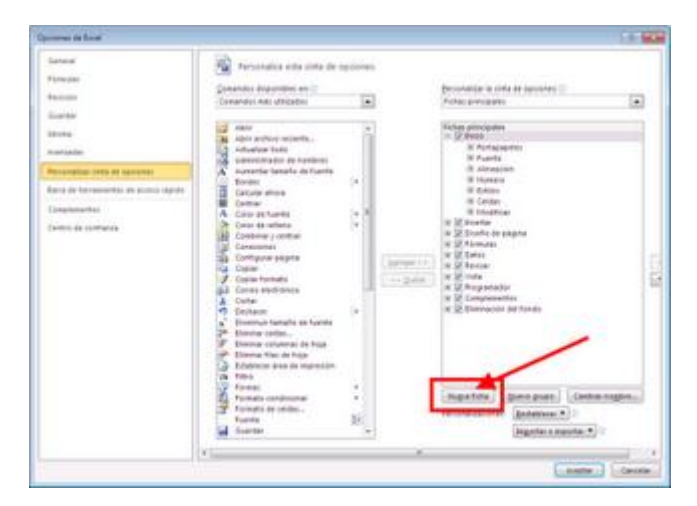

4. Seleccione la nueva ficha creada y cámbiele el nombre haciendo clic en el botón Cambiar nombre

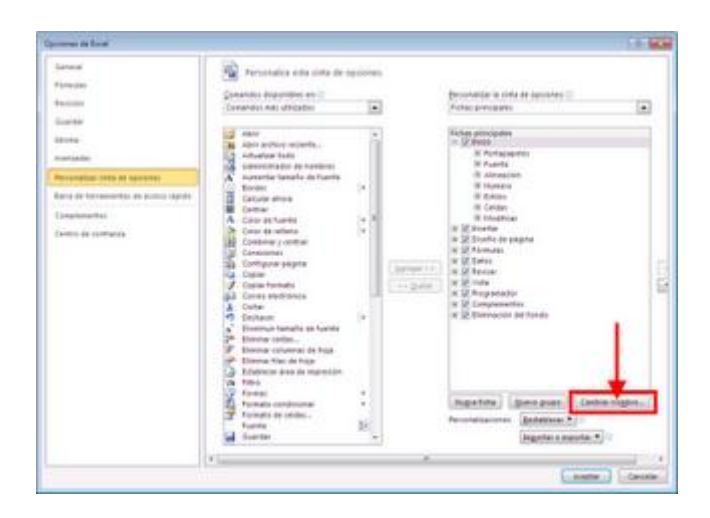

| Cambiar nombre       |               | ? <mark>×</mark> |
|----------------------|---------------|------------------|
| Nombre para mostrar: | Personalizada |                  |
|                      | Aceptar       | Cancelar         |

5. Para cambiar el nombre a un grupo de opciones, selecciónelo y haga clic derecho en "Cambiar nombre".

| Fichas principales                                                                                                    | Tuber adjudicular                                                                                                    |                                                                       |
|----------------------------------------------------------------------------------------------------|----------------------------------------------------------------------------------------------------|-----------------------------------------------------------------------|
| Personalizado (perso<br>Apiri<br>Copiar<br>Copiar | <ul> <li>V Inicio</li> <li>V Personalizada (personaliz</li> </ul>                                                                                        | ada)                                                                  |
| Ø Oserño de página     Ø Ø Fórnulas     Ø Ø Fórnulas     Ø Ø Pário     Ø Ø Pário     Ø Ø Pário     Ø Ø Ø Ø Ø Ø Ø Ø Ø Ø Ø Ø Ø Ø Ø Ø Ø                                                                                                    | Personalizado (pers<br>Abrin<br>La Copiar<br>(V) Incertar                                                                                                | Agregat nueva (litha<br>Agregat nuevo grupo                           |
| <ul> <li></li></ul>                                                                                                    | <ul> <li>2 Diseño de página</li> <li>3 2 Diseño de página</li> <li>3 2 Datos</li> <li>3 2 Revisar</li> <li>3 2 Vista</li> <li>2 2 Programador</li> </ul> | Cambiar nombre<br>Quitar<br>Ocuitar las gliquetas de comando<br>Subor |
|                                                                                                    | <ol> <li>Eliminación del fondo</li> </ol>                                                                                                    |                                                                       |

6. Desde la ventana de comandos disponibles, agregue los comandos necesarios a la nueva ficha personalizada. Seleccione el comando deseado y haga clic en el botón **Agregar** 

| presente de Cacal                                                                                                    |                                                                                                    |       |                                                                                                    | - Laboratoria |
|----------------------------------------------------------------------------------------------------|----------------------------------------------------------------------------------------------------|-------|----------------------------------------------------------------------------------------------------|---------------|
| Senser<br>Senser<br>Fandage<br>Breach<br>Breach<br>B | Proceeding and other processing<br>processing and processing and an analysis<br>processing and processing and an analysis<br>processing and processing and an analysis<br>and an analysis and an analysis<br>and an analysis and an analysis<br>and an analysis and an analysis<br>and an analysis and an analysis<br>and an analysis and an analysis<br>and an analysis and an analysis<br>and an analysis<br>an analysis<br>an analysis<br>an analysis<br>an analysis<br>an analysis<br>an analysis<br>an analysis<br>an an an an an an an an an an an an an a                                                                                                    | areas | Discontractor la conference il<br>future processarie<br>Prime processarie<br>Prime prime prime prime<br>Prime prime prime prime prime<br>Prime prime prime prime prime prime<br>Prime prime prime prime prime prime<br>Prime prime prime prime prime prime prime prime prime<br>Prime prime p |               |
|                                                                                                    | Annual control of a second second sec |       | (Regeliebe) (Bern proc.) (Gerber regel<br>Processionalities (Berninsen *) (<br>(Regelie regelie *) (                                                                                                    | 22            |

7. Termine haciendo clic en Aceptar.

8. El resultado será algo similar a la siguiente imagen

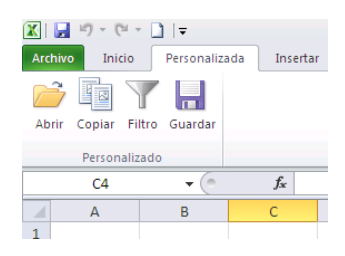

## 2. Minigráficos

Un minigráfico en Excel 2010 es un pequeño gráfico en una celda de una hoja de cálculo que permite mostrar una interpretación gráfica de los datos.

Es una forma fácil y rápida de resaltar tendencias importantes en los datos, como aumentos y disminuciones estacionales.

Puede ver fácilmente la relación entre los datos y el gráfico y al cambiar dichos datos, podrá ver el cambio en el gráfico inmediatamente.

Además, puede crear varios minigráficos al mismo tiempo seleccionando varias celdas correspondientes a celdas subyacentes

## ¿Cómo crear un minigráfico?

1. En una nueva hoja de cálculo, digite los valores a los cuales desea agregarle los minigráficos. En nuestro ejemplo, será algo como la imagen a continuación.

| 1 | A     | 8         | C       | D         | E         | F         | G         |
|---|-------|-----------|---------|-----------|-----------|-----------|-----------|
| 1 |       | Enero     | Febrero | Marzo     | Abril     | Mayo      | Junio     |
| 2 | Maria | 946.380   | 212.667 | 1.486.895 | 1.131.352 | 1.389.563 | 648.520   |
| 3 | Luisa | 768.455   | 969.641 | 647.459   | 1.296.395 | 1.337.871 | 1.143.882 |
| 4 | Pedro | 231.901   | 221.053 | 768.750   | 584.990   | 395.611   | 1.034.084 |
| 5 | Juan  | 1.166.198 | 383.198 | 152.649   | 1.145.608 | 183.960   | 1.303.869 |

2. Agregaremos un minigráfico para cada vendedor de acuerdo a las ventas de los primeros meses Enero hasta Junio.

Para ello, seleccione el rango de celdas de los meses para el primer vendedor

| 4 | A     | B         | c       | D         |           | - F       | G         |
|---|-------|-----------|---------|-----------|-----------|-----------|-----------|
| 1 |       | Enero     | Febrero | Marzo     | Abril     | Mayo      | Junio     |
| 2 | Maria | 946.380   | 212.667 | 1.486.895 | 1.131.352 | 1.389.563 | 648.520   |
| 3 | Luisa | 768.455   | 969.641 | 647.459   | 1.296.395 | 1.337.871 | 1.143.882 |
| 4 | Pedro | 231.901   | 221.053 | 768.750   | 584.990   | 395.611   | 1.034.084 |
| 5 | Juan  | 1.166.198 | 383.198 | 152.649   | 1.145.608 | 183.960   | 1.303.869 |

3. En la pestaña **Insertar**, en el grupo **Minigráficos**, haga clic en el tipo de minigráfico que desea ver para estos datos. Para nuestro ejemplo, seleccionaremos el tipo de gráfico de **Columna** 

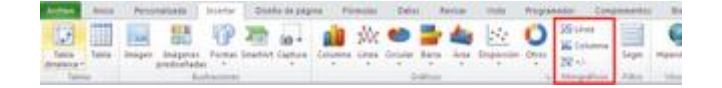

4. En la siguiente ventana, en el campo **Rango de celdas** se mostrará automáticamente el rango de celdas seleccionado previamente en el campo

| Crear grupo Minigr       | áfico                   | ? <mark>×</mark>  |
|--------------------------|-------------------------|-------------------|
| Elija los datos para e   | l grupo de minigráficos |                   |
| R <u>a</u> ngo de datos: | B2:G2                   | <b></b>           |
| Elija la ubicación don   | de se colocará el grupo | de minigráficos — |
| Ubicación:               |                         | <u></u>           |
|                          | Aceptar                 | Cancelar          |

5. En el campo **Ubicación** seleccione la celda donde desea ubicar el minigráfico. Para nuestro ejemplo, será al final de cada vendedor, en la celda H2. Haga clic en el botón (imagen5) y ubíquese en la celda H2

6. El minigráfico para estos datos se verá como la siguiente imagen

| 4   | A     | 8         | c       | D         | E         |           | 0         | н      |
|-----|-------|-----------|---------|-----------|-----------|-----------|-----------|--------|
| 1   |       | Enero     | Febrero | Marzo     | Abril     | Mayo      | oinut     |        |
| 2   | Maria | 946.380   | 212.667 | 1.486.895 | 1.131.352 | 1.389.563 | 648.520   | s.Ist. |
| 3   | Luisa | 768.455   | 969.641 | 647.459   | 1.296.395 | 1.337.871 | 1.143.882 |        |
| 94. | Pedro | 231.901   | 221.053 | 768.750   | 584.990   | 395.611   | 1.034.084 |        |
| 5   | Juan  | 1.166.198 | 383.198 | 152.649   | 1.145.608 | 183.960   | 1.303.869 |        |

7. Para ver el minigráfico de los demás datos, copie (CTRL + C) el minigráfico ubicado en la celda H2 y péguelo (CTRL + V) en las demás celdas

| 4 | A      | 8         | ¢       | D         | E         | . F       | 6         | H.      |
|---|--------|-----------|---------|-----------|-----------|-----------|-----------|---------|
| 1 |        | Enero     | Febreró | Marzó     | Abril     | Mayo      | Junio     |         |
| 2 | Maria. | 946.380   | 212.667 | 1.486.895 | 1.131.352 | 1.389.563 | 648.520   | s. Ist. |
| 3 | Luisa  | 768.455   | 969.641 | 647.459   | 1.296.395 | 1.337.871 | 1.143.882 |         |
| 4 | Pedro  | 231.901   | 221.053 | 768.750   | 584.990   | 395.611   | 1.034.084 |         |
| 3 | Juan   | 1.166.198 | 383.198 | 152.649   | 1.145.608 | 183.960   | 1.303.869 | 88-8    |

8. Si desea cambiar el formato, seleccione uno o varios minigráficos y se activará la cinta **Diseño**. Excel le suministra varios estilos, colores y la forma de presentarlos.

| the based and barranger based for the two and bard and and an an anti-                                                                                                    | A (Mail Manufact Stream)                               |                           |
|----------------------------------------------------------------------------------------------------|--------------------------------------------------------|---------------------------|
| at the same by Elements I have a build be at an at build be at the second be                                                                                                    | barrant many from a space. From the face the frequency | Constants And State State |
| the loss from the second to be a second to be a sec | 1 22 Dente Constant daylor daylor daylor daylor        | Hyper Hyper Street        |

## 3. Cambio de funciones

Dentro de los cambios significativos que tiene Excel 2010, les presentamos a continuación una lista de funciones que cambiaron con respecto a Excel 2007:

Función anterior: **BUSCARH** Nueva función: **CONSULTARH** Descripción: Busca en la fila superior de una matriz y devuelve el valor de la celda indicada

Función anterior: **BUSCARV** Nueva función: **CONSULTARV** Descripción: Busca en la primera columna de una matriz y se mueve en horizontal por la fila para devolver el valor de una celda.

Función anterior: **CARACTER** Nueva función: **CAR**  Descripción: Devuelve el carácter especificado por el número de código.

Función anterior: **CONVERTIR** Nueva función: **CONVERT** Descripción: Convierte un número de un sistema de medida a otro.

Función anterior: **DERECHA, DERECHAB** Nueva función: **DERECHA** Descripción: Devuelve los caracteres del lado derecho de un valor de texto.

Función anterior: **ENCONTRAR, ENCONTRARB** Nueva función: **ENCONTRAR** Definición: Busca un valor de texto dentro de otro (distingue mayúsculas de minúsculas)

Función anterior: **EXTRAE** Nueva función: **MED** Definición: Devuelve un número específico de caracteres de una cadena de texto que comienza en la posición que se especifique

Función anterior: **FECHANUMERO** Nueva función: **VALFECHA** Definición: Convierte una fecha con formato de texto en un valor de número de serie.

Función anterior: HALLAR, HALLARBNueva función: HALLARDefinición: Busca un valor de texto dentro de otro (no distingue mayúsculas de minúsculas).

Función anterior: **IZQUIERDA, IZQUIERDAB** Nueva función: **IZQUIERDA** Definición: Devuelve los caracteres del lado izquierdo de un valor de texto.

Función anterior: LARGO, LARGOBNueva función: LARGODefinición: Devuelve el número de caracteres de una cadena de texto

Función anterior: **REEMPLAZAR, REEMPLAZARB** Nueva función: **REEMPLAZAR** Definición: Reemplaza caracteres de texto

Función anterior: **RESIDUO** Nueva función: **RESTO** Definición: Devuelve el resto de la división

#### Función anterior: SI.ERROR

Nueva función: SIERROR

Definición: Devuelve un valor que se especifica si una fórmula lo evalúa como un error; de lo contrario, devuelve el resultado de la fórmula

## 4. Filtro mejorado

Cuando tiene hojas de cálculo grandes, y necesita filtrar y buscar información entre miles o millones de datos, la opción de filtro es una de las más usadas y efectivas.

Al aplicar un filtro a una o varias columnas, tendrá la opción de ver estas novedades:

#### - Nuevo filtro de búsqueda

Cuando filtra datos en una tabla, tabla dinámica o gráficos dinámicos, puede usar un nuevo cuadro de búsqueda que le permite encontrar lo que necesita en datos de grandes volúmenes. Empiece a escribir el texto de la búsqueda y los elementos que contenga este texto, empezarán a mostrarse en la lista del filtro.

Para nuestro ejemplo, buscaremos todos los productos que contengan la palabra "té"

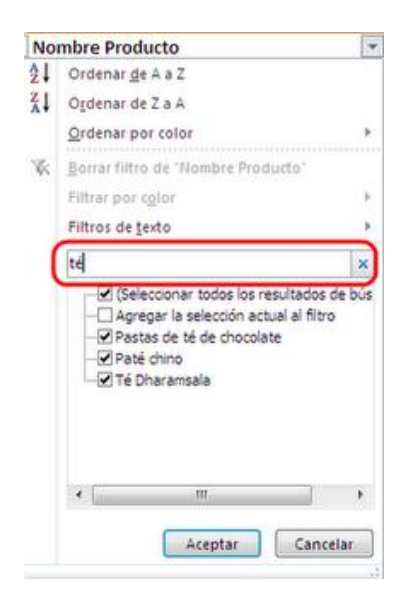

#### - Encabezados de tablas siempre visibles

En una **tabla de Excel**, los encabezados de tabla reemplazan a los encabezados comunes de las hojas de cálculo en la parte superior de las columnas cuando se desplaza hacia abajo en una tabla

extensa.

Los botones de **autofiltro** ahora permanecen visibles junto con los encabezados de tabla en las columnas de la tabla de manera que se puedan filtrar y ordenar los datos rápidamente sin la necesidad de desplazarse hasta la parte superior de la tabla.

Esta opción sólo es permitida si la tabla tiene formato de **tabla de Excel**. Hágalo de la siguiente forma. Es muy sencillo.

1. En una nueva hoja de Excel, cree una pequeña tabla o listado similar a la siguiente imagen

|    | А    | В   | С               | D           |
|----|------|-----|-----------------|-------------|
| 1  | Año  | Mes | Nombre Vendedor | Valor Total |
| 2  | 2008 | 8   | Nancy           | 648         |
| 3  | 2008 | 8   | Margaret        | 259,2       |
| 4  | 2008 | 9   | Michael         | 288         |
| 5  | 2008 | 11  | Margaret        | 216         |
| 6  | 2008 | 11  | Laura           | 172,8       |
| 7  | 2008 | 12  | Michael         | 216         |
| 8  | 2009 | 1   | Robert          | 144         |
| 9  | 2009 | 1   | Janet           | 345,6       |
| 10 | 2009 | 3   | Steven          | 216         |
| 11 | 2009 | 4   | Margaret        | 720         |
| 12 | 2009 | 5   | Margaret        | 144         |
| 13 | 2009 | 6   | Janet           | 180         |
|    |      | _   |                 |             |

2. Dele formato de **tabla de Excel** a esta lista. En la pestaña Inicio, haga clic en el botón "**Dar formato como tabla**" y seleccione el estilo de tabla deseado.

| 1. | Dar formation | te Estilos de<br>ceide * | incertae D     | innar format   | Σ Autor   | nar - Dede | nar buscary                                                                                                    |
|----|---------------|--------------------------|----------------|----------------|-----------|------------|----------------------------------------------------------------------------------------------------|
|    | liaro         |                          |                |                |           |            | 4                                                                                                    |
| 2  |               | TTTTT                    |                |                | YTTTT     | 22223      |                                                                                                    |
| 13 |               | 20022                    | 10200          |                | 22022     |            |                                                                                                    |
| 13 |               |                          |                |                |           |            |                                                                                                    |
| 1  |               | 1000000                  |                | and the second |           |            | COLUMN 2                                                                                                    |
| 旧  |               |                          |                |                |           |            |                                                                                                    |
| E  |               |                          |                | 00000          | 20000     | 20000      |                                                                                                    |
| E  | THE PROPERTY  | The Parties of           | le tabla clana | - Electric     | (HEISIER) | (FIELEIE)  | 000000                                                                                                    |
| 旧  |               | Cinterer of              | Intelatela     |                |           |            | 88888                                                                                                    |
| E  | 김김김영          | 86666                    | States of      |                | 120022    | 1015151    |                                                                                                    |
| 19 | Medio         |                          |                |                |           |            |                                                                                                    |
| F  |               |                          |                |                |           |            | Concession of the                                                                                                    |
| 12 |               |                          |                | 22222          |           |            |                                                                                                    |
| E  |               |                          |                |                |           |            |                                                                                                    |
| 5  | 20000         | 00000                    | 00000          | 00000          | 00000     | 00000      | 00000                                                                                                    |
| 12 |               | 22222                    | 22222          | 00000          | 22222     |            | 22222                                                                                                    |
| 1  |               |                          |                |                |           |            |                                                                                                    |
|    | ààààà         |                          | -              |                |           |            | and the second second sec                                                                                                    |
| 18 | 10000         |                          |                |                |           |            |                                                                                                    |
| E  |               |                          |                |                | *****     |            |                                                                                                    |
| E  |               | 00000                    | 22222          |                |           |            | 22222                                                                                                    |
| 1E | 20000         | 22222                    | 22222          | 22222          |           |            |                                                                                                    |
| E  |               |                          |                |                |           |            |                                                                                                    |
|    | Decuro        |                          |                |                |           |            |                                                                                                    |
| 5  |               |                          |                |                |           |            |                                                                                                    |
| ł  |               |                          |                |                |           |            |                                                                                                    |
| 15 |               |                          |                |                |           | B          | Concession of the local division of the local division of the loca |
| 15 |               |                          |                |                |           |            |                                                                                                    |
| 1  | CHARGE STREET | ARRE -                   |                |                |           |            |                                                                                                    |
| 13 | CALMAN PARTY  | *****                    | *****          | ABBAR .        |           |            |                                                                                                    |
| 1  | Muero         | eitils de tabi           | B              |                |           |            |                                                                                                    |
|    | Nuevo         | gitto de tabi            | a dinámica     |                |           |            |                                                                                                    |
|    |               |                          |                |                |           |            |                                                                                                    |

3. En la siguiente ventana, deberá especificar el rango de celdas donde se encuentran los datos y termine haciendo clic en Aceptar

| Dar formato como tabla 🛛 🔹 💽           |
|----------------------------------------|
| ¿Dónde están los datos de la tabla?    |
| =\$A\$1:\$D\$2156                      |
| 🔽 La ta <u>b</u> la tiene encabezados. |
|                                        |
| Aceptar Cancelar                       |

4. Excel le dará formato de tabla a estos datos, de acuerdo al estilo seleccionado anteriormente.

| 4  | A     | В     | С                 | D             |
|----|-------|-------|-------------------|---------------|
| 1  | Año 💌 | Mes 💌 | Nombre Vendedor 💌 | Valor Total 💌 |
| 2  | 2008  | 8     | Nancy             | 648           |
| 3  | 2008  | 8     | Margaret          | 259,2         |
| 4  | 2008  | 9     | Michael           | 288           |
| 5  | 2008  | 11    | Margaret          | 216           |
| 6  | 2008  | 11    | Laura             | 172,8         |
| 7  | 2008  | 12    | Michael           | 216           |
| 8  | 2009  | 1     | Robert            | 144           |
| 9  | 2009  | 1     | Janet             | 345,6         |
| 10 | 2009  | - 3   | Steven            | 216           |
| 11 | 2009  | 4     | Margaret          | 720           |
| 12 | 2009  | 5     | Margaret          | 144           |
| 13 | 2009  | 6     | Janet             | 180           |
| 14 | 2009  | 7     | Margaret          | 360           |
| 15 | 2009  | 7     | Robert            | 54            |
| 16 | 2009  | 7     | Michael           | 108           |
| 17 | 2009  | 8     | Margaret          | 450           |
| 18 | 2009  | 8     | Anne              | 270           |
| 19 | 2009  | 10    | Nancy             | 630           |
| 20 | 2009  | 10    | Andrew            | 540           |
| 21 | 2009  | 10    | Janet             | 90            |
| 22 | 2009  | 11    | Laura             | 900           |
| 23 | 2009  | 11    | Andrew            | 144           |
| 24 | 2010  | : 1   | lanet             | 72            |

5. Si la tabla tiene muchos datos, desplácese hacia abajo y note que los encabezados de la tabla siempre serán vistos. Así no tendrá que desplazarse hasta el principio para hacer un filtro a dicha tabla.

| -  | A. M  |       | All second second second second second second second second second second second second second second second s | Males Total   |
|----|-------|-------|----------------------------------------------------------------------------------------------------|---------------|
| 4  | Ano 🔻 | Mes 🔻 | Nombre vendedor                                                                                                | valor rotal - |
| 52 | 2009  | 3     | Margaret                                                                                                    | 304           |
| 53 | 2009  | 4     | Margaret                                                                                                    | 228           |
| 54 | 2009  | 7     | Michael                                                                                                    | 190           |
| 55 | 2009  | 8     | Margaret                                                                                                    | 380           |
| 56 | 2009  | 8     | Laura                                                                                                    | 570           |
| 57 | 2009  | 8     | Margaret                                                                                                    | 950           |
| 58 | 2009  | 10    | Michael                                                                                                    | 95            |
| 59 | 2009  | 10    | Steven                                                                                                    | 570           |
| 60 | 2009  | 10    | Laura                                                                                                    | 57            |
| 61 | 2009  | 11    | Margaret                                                                                                    | 285           |
| 62 | 2009  | 12    | Margaret                                                                                                    | 760           |
| 63 | 2009  | 12    | Andrew                                                                                                    | 285           |
|    |       |       |                                                                                                    |               |

## 5. Office Web Apps

Ahora podrá tener acceso a las hojas de cálculo desde cualquier lugar y en cualquier computador con Office Web Apps

Guarde directamente los libros de Excel en SkyDrive. Aun cuando otra persona no tenga instalado Excel 2010, podrá cargar los archivos de Excel en SkyDrive. Además, si tiene o no Excel 2010, puede usar el explorador web para crear hojas de cálculo en SkyDrive.

#### Cómo guardar una hoja de cálculo desde Excel 2010?

1. Abra el libro existente que desea compartir y haga clic en **Archivo – Guardar y enviar a** y clic en el botón **Guardar en la Web** 

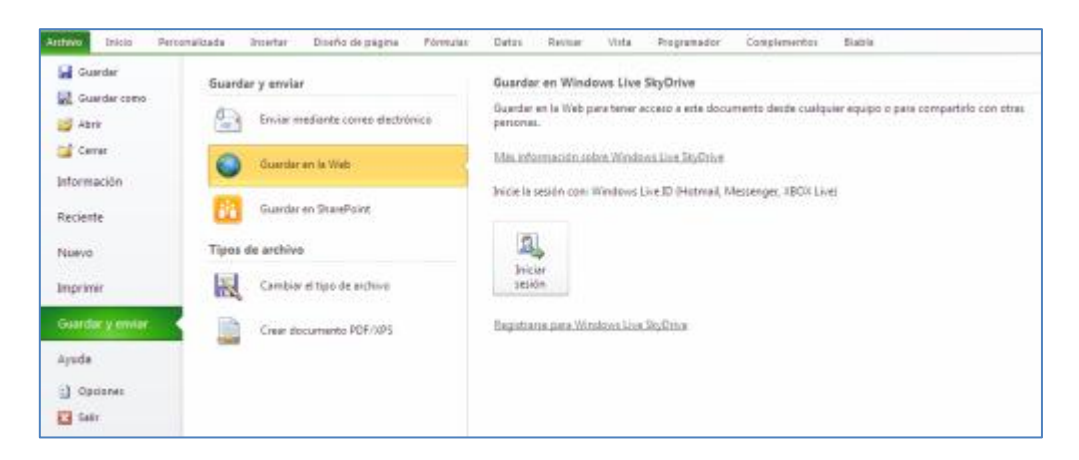

2. Haga clic en **Iniciar sesión** si tiene una cuenta en Hotmail, MSN o Xbox Live. Si no la tiene, haga clic en **Registrarse para Windows Live SkyDrive** 

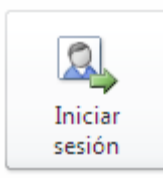

| Conectando con do    | cs.live.net                                    |
|----------------------|------------------------------------------------|
|                      | Escriba sus credenciales de<br>Windows Live ID |
| Dirección de correo  | •                                              |
| Contraseña:          |                                                |
|                      | 🔲 Iniciar sesión automáticamente               |
|                      | Aceptar Cancelar                               |
|                      | Passport .                                     |
| Obtener una cuenta ( | de <u>Ayu</u>                                  |

3. Seleccione una carpeta en SkyDrive y haga clic en Guardar como

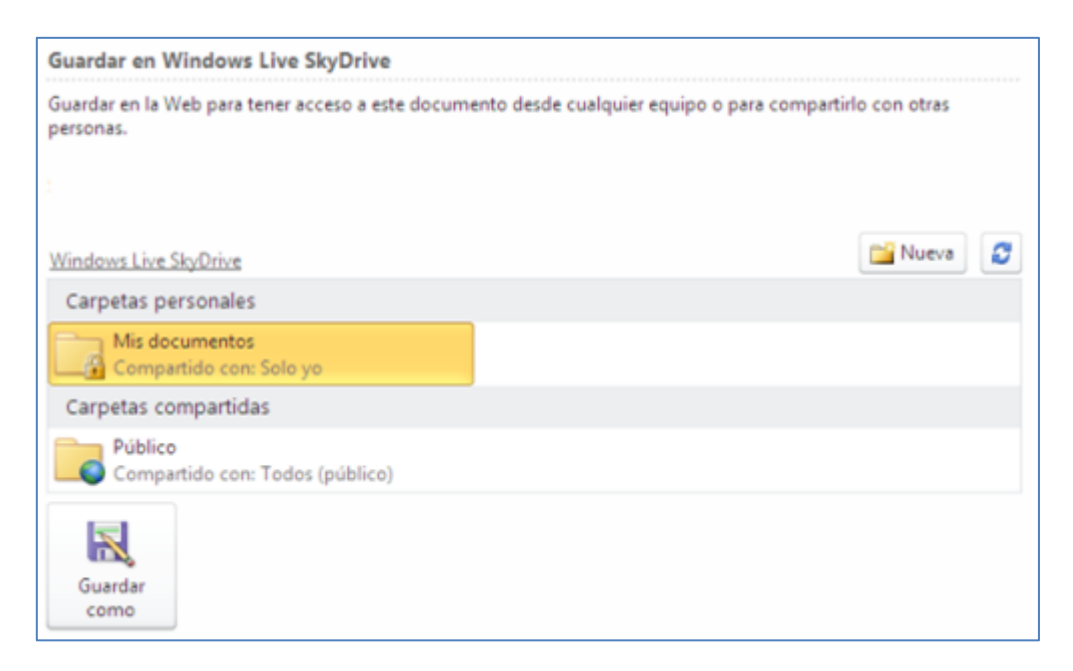

4. En la nueva ventana, escriba el nombre del archivo y haga clic en **Guardar**. El archivo se guardará en **SkyDrive**.

| 🗶 Guardar como                       |                      |                     |                    |         | × |
|--------------------------------------|----------------------|---------------------|--------------------|---------|---|
| ○○○○○○○○○○○○○○○○○○○○○○○○○○○○○○○○○○○○ | 964e1cb9a9 🕨 Carpeta | ▼ 4 <sub>2</sub>    | Buscar Carpeta     |         | Q |
| Organizar 👻 Nuev                     | a carpeta            |                     | 8                  | •       | • |
|                                      | Nombre               | ^                   | Fecha de modifica. | Tipo    |   |
|                                      |                      |                     |                    |         |   |
|                                      |                      |                     |                    |         |   |
|                                      |                      |                     |                    |         |   |
|                                      |                      |                     |                    |         |   |
|                                      |                      |                     |                    |         |   |
|                                      |                      |                     |                    |         |   |
|                                      |                      |                     |                    |         |   |
|                                      | 4                    | 887                 |                    |         |   |
| Norther descriptions [               | REWOONER             |                     |                    |         |   |
| Tiner Li                             | hen de Excel         |                     |                    |         |   |
| Automati ca                          |                      | Etiquetari Agregari | una atiquata       |         |   |
| Autores: cg                          | ano                  | Eliquetas: Agregari | una enquera        |         |   |
|                                      | 🕅 Guardar miniatura  |                     |                    |         |   |
| Ocultar carpetas                     |                      | Herramientas 💌      | Guardar            | Cancela | • |

- 5. Abra una nueva ventana del explorador y vaya a <u>http://office.live.com</u>
- 6. Es posible que le soliciten nuevamente ingresar su usuario de Windows Live y contraseña

| inici        | ar s         | sesi | ión |  |
|--------------|--------------|------|-----|--|
| Windows Live | ID:          |      |     |  |
| ejemplo555@  | hotmail.com  | n    |     |  |
| Contraseña:  |              |      |     |  |
| ¿Ha olvidado | a contraseñ  | ia?  |     |  |
| Recordarm    | e            |      |     |  |
| 🔲 Recordar n | ii contraseñ | a    |     |  |
| Iniciar se   | sión         |      |     |  |
|              |              |      |     |  |

7. Seleccione la carpeta en la cual guardó el libro, y a continuación, haga clic en el nombre del archivo. Se abrirá en una nueva ventana del explorador en **Office Web App** correspondiente. La siguiente imagen es un libro ejemplo.

| Ar | chivo | X   | Abrir en Exc | el 🖉 Editar | en el explora | dor 🗟 Co | mpartir | 2 Dato  | s - 🚵 Bu | iscar       |   |
|----|-------|-----|--------------|-------------|---------------|----------|---------|---------|----------|-------------|---|
|    | A     | В   | С            | D           | E             | F        | G       | Н       | I        | J           | K |
| 1  | Año   | Mes | Periodo      | Fecha       | Vendedor      | Producto | Linea   | Cliente | Cantidad | Valor Total |   |
| 2  | 2010  | 1   | 201001       | 1/1/2010    | 2             | 56       | 5       | OLDWO   | 20       | 760         |   |
| 3  | 2010  | 1   | 201001       | 1/1/2010    | 2             | 76       | 1       | OLDWO   | 50       | 900         |   |
| 4  | 2010  | 1   | 201001       | 1/1/2010    | 7             | 52       | 5       | WELLI   | 20       | 140         |   |
| 5  | 2010  | 1   | 201001       | 1/1/2010    | 2             | 13       | 8       | LAUGB   | 7        | 42          |   |
| 6  | 2010  | 1   | 201001       | 1/1/2010    | 2             | 25       | 3       | LAUGB   | 5        | 70          |   |
| 7  | 2010  | 1   | 201001       | 1/1/2010    | 2             | 70       | 1       | LAUGB   | 5        | 75          |   |
| 8  | 2010  | 1   | 201001       | 1/2/2010    | 8             | 19       | 3       | LINOD   | 15       | 138         |   |
| 9  | 2010  | 1   | 201001       | 1/2/2010    | 8             | 23       | 5       | LINOD   | 18       | 162         |   |
| 10 | 2010  | 1   | 201001       | 1/2/2010    | 8             | 40       | 8       | LINOD   | 30       | 552         |   |
| 11 | 2010  | 1   | 201001       | 1/2/2010    | 5             | 31       | 4       | REGGC   | 16       | 200         |   |
| 12 | 2010  | 1   | 201001       | 1/2/2010    | 5             | 72       | 4       | REGGC   | 40       | 1392        |   |

Obtenga más información sobre Office Web Apps y un vistazo de la ventana

## 6. Pegar con vista previa dinámica

Esta nueva opción permite obtener una vista previa de las diferentes opciones de pegado antes de pegarlo en la hoja de cálculo.

Cuando usted mueve el puntero sobre una opción de vista previa de los resultados, Excel le mostrará cómo sería el posible contenido de las celdas pegadas, y así podrá tomar la decisión adecuada. Además de ello, le mostrará una pequeña descripción del cambio que hará al pegar.

Recuerde que puede copiar y pegar datos contenidos en celdas o atributos de ellas, tales como: fórmulas, formatos o comentarios.

Seleccione la celda o el rango de celdas que contengan los datos o atributos que desee copiar.

Diríjase a la pestaña **Inicio** y dentro del grupo **Portapapeles**, haga clic en **Pegar** con la flecha hacia abajo

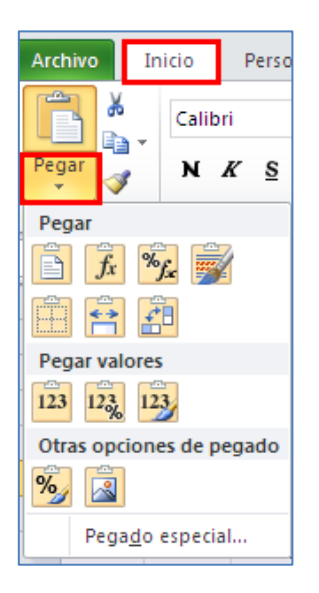

Seleccione la opción que se adapte a su necesidad. El siguiente cuadro le dará algunas ideas

| Haga<br>clic en | Descripción                                | Para                                                                                                    |
|-----------------|--------------------------------------------|----------------------------------------------------------------------------------------------------|
| Ē               | Pegar                                      | Pega todo el contenido y formato de la celda                                                                                                    |
| fx              | Fórmulas                                   | Pega sólo las fórmulas tal y como se escribieron en<br>la barra de fórmulas.                                                                    |
| %jx             | Formato de<br>fórmulas y<br>números        | Pega sólo las opciones de formato de número y las<br>fórmulas de las celdas seleccionadas.                                                      |
| Ż               | Mantener<br>formato de origen              | Pega el contenido de la celda copiada con el<br>formato original                                                                                |
|                 | Sin bordes                                 | Pega el contenido de la celda con su formato original, excepto con los bordes.                                                                  |
| <->             | Mantener<br>ancho de columnas<br>de origen | Pega el contenido de la celda con su formato<br>original y mantiene el ancho de la columna de la celda<br>de origen                             |
|                 | Transponer                                 | Pega el contenido de celdas de forma transpuesta.<br>Es decir, transponer una columna de datos a una fila o lo<br>contrario (de fila a columna) |
| 123             | Valores                                    | Pega sólo los valores tal y como se muestran en las celdas sin fórmulas ni formatos                                                             |
| 12%             | Formato de<br>valores y números            | Pega sólo los valores de las celdas seleccionadas y las opciones de formato de número.                                                          |

| 123      | Formato de<br>valores y origen | Pega el contenido de la celda con su formato<br>original.                                       |
|----------|--------------------------------|-------------------------------------------------------------------------------------------------|
| %        | Formato                        | Pega sólo el formato de la celda.                                                               |
|          | Imagen                         | Pega el contenido de la celda como una imagen                                                   |
| 69       | Vínculo                        | Pega la referencia a la celda que contiene el valor                                             |
| <b>_</b> | lmagen<br>vinculada            | Pega el contenido de la celda como una imagen y la referencia a la celda que contiene el valor. |

#### 7. Segmentación de datos

La segmentación de datos es una nueva forma visual de filtrar la información una tabla dinámica en Excel 2010.

Al insertar una segmentación de datos, se usarán botones nuevos para filtrar mejor los datos y mostrar sólo lo que necesita.

Indica además el estado en que se encuentra el filtro, lo cual facilita el entendimiento de lo que se muestra exactamente en un informe con una tabla dinámica.

Una segmentación de datos generalmente incluye los siguientes elementos.

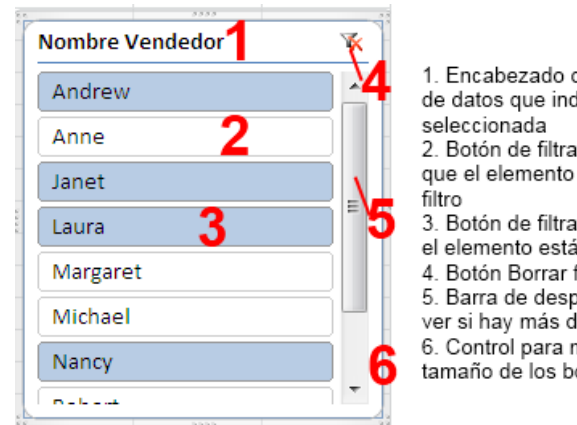

 Encabezado de segmentación de datos que indica la categoría seleccionada
 Botón de filtrado no activo que indica que el elemento no está incluido en el filtro
 Botón de filtrado activo que indica que el elemento está incluido en el filtro.
 Botón Borrar filtro quita el filtro.
 Barra de desplazamiento que permite ver si hay más datos disponibles.
 Control para mover y cambiar el tamaño de los bordes

Cómo generar una segmentación de datos?

1. Ubíquese en cualquier celda de una tabla dinámica existente.

2. En la nueva pestaña **Opciones** de "**Herramientas de tabla dinámica**", haga clic en "**Insertar Segmentación de datos**" dentro del grupo **Ordenar y filtrar** 

| 1.4.7     | + (h + (j) )=                       |       |                                 |        | tiest      | - Mexandi I | buit finda | edeni        |                          |           |        | THE OWNER OF THE | The Local Division | 10       |
|-----------|-------------------------------------|-------|---------------------------------|--------|------------|-------------|------------|--------------|--------------------------|-----------|--------|------------------|--------------------|----------|
| Antesa .  | Para Percenticada                   | Ineta | Disella in play                 | en Por | nythi Dati | in Arts     | e linta    | Degenator    | Complementari            | Prostinet | Batre. | Operation        | (thefta            |          |
| 1         | Campo activo<br>Suma de Valor Total | 1.    | ngrupie televride<br>Detegnique | 24 21  |            |             |            | 10           | Annar ·<br>A Sessionen · | 1         | Q data | andress State    | Etife de com       |          |
| desimus 7 | 🔩 classiquención de compo           | - B   | Fighter comment.                | 24     | 1010110100 | fature -    |            | Statistics - | The below family and set |           | 25     | de bailesie ?    | 1 Could could be   | An Owner |

3. En el cuadro de diálogo **Insertar Segmentación de datos**, active la casilla de verificación de los campos a los cuales desea agregar una segmentación de datos. Haga clic en **Aceptar** 

Para nuestro ejemplo, será el nombre del vendedor y se mostrará una segmentación de datos para cada campo seleccionado

| Nombre Vendedor | K |
|-----------------|---|
| Andrew          |   |
| Anne            |   |
| Janet           |   |
| Laura           |   |
| Margaret        |   |
| Michael         |   |
| Nancy           |   |
| Robert          |   |
|                 |   |

4. Para seleccionar campos aleatorios, mantenga presionada la tecla CTRL y luego haga clic en los elementos en los que desea aplicar el filtro.

| 4       | A                      | 8                      | C                | D                | £                | F              | G                 | н         | 1       |    |
|---------|------------------------|------------------------|------------------|------------------|------------------|----------------|-------------------|-----------|---------|----|
| 1       | Suma de Valor Total    | Etiquetas de columna 💌 |                  |                  |                  |                |                   | Nombre Ve | endedor | *  |
| 2 3 4   | Andrew<br>Janet        | 4.694<br>27.833        | 26.057<br>21.540 | 14.351<br>18.358 | 32.681<br>14.299 | 2.174          | 79.956<br>82.031  | Andrew    |         | ĥ  |
| 5       | Laura<br>Total general | 12.093<br>44,620       | 106<br>47.703    | 20.886<br>53.595 | 14.055<br>61.035 | 3.223<br>5.397 | 50.363<br>212.350 | Janet     |         |    |
| 78      |                        |                        |                  |                  |                  |                |                   | Laura     |         | -  |
| 9<br>10 |                        |                        |                  |                  |                  |                |                   | Michael   |         | 51 |
| 11      |                        |                        |                  |                  |                  |                |                   | Nancy     |         |    |
| 13      |                        |                        |                  |                  |                  |                |                   | Kobert    |         |    |

5. Puede insertar una segmentación de datos adicional, para ello, debe iniciar desde el paso 1 cada vez que desee hacerlo.

| 1  | А                     |             | В            | С      | D      | E             |
|----|-----------------------|-------------|--------------|--------|--------|---------------|
| 1  | Suma de Valor Total   | Etiquetas d | le columna 포 |        |        |               |
| 2  | Etiquetas de fila 🛛 🖅 |             | 1            | 2      | 3      | Total general |
| 3  | Andrew                |             | 4.694        | 26.057 | 14.351 | 45.101        |
| 4  | Total general         |             | 4.694        | 26.057 | 14.351 | 45.101        |
| 5  |                       |             | 88           | 3333   |        |               |
| 6  | Mes                   | ¥           | Nombre Ve    | ndedor | N.     | < ]           |
| 7  |                       |             | Androw       |        |        |               |
| 8  | 1                     |             | Andrew       |        |        |               |
| 9  | 2                     |             | Anne         |        |        |               |
| 10 | 3                     |             | Janet        |        |        |               |
| 11 |                       |             | Laura        |        |        |               |
| 12 | 4                     |             | Laura        |        |        |               |
| 13 | 5                     |             | Margaret     |        |        |               |
| 14 | _                     |             | Michael      |        |        |               |
| 15 |                       |             |              |        |        |               |
| 16 |                       |             | Nancy        |        |        |               |
| 17 |                       |             | Robert       |        | Ξ.     |               |
| 18 |                       |             |              | 2222   |        | 4.            |

#### Cómo eliminar una segmentación de datos?

Tiene 2 opciones:

1. Haga clic en una segmentación de datos y presione la tecla SUPR, o

2. En la segmentación de datos, haga clic derecho y luego haga clic en **Quitar** [*Nombre de la segmentación de datos*]. Para nuestro ejemplo, será Nombre Vendedor.

| Nombre Vendedor |          |                                                 |  |  |  |  |  |
|-----------------|----------|-------------------------------------------------|--|--|--|--|--|
|                 | Ж        | Cor <u>t</u> ar                                 |  |  |  |  |  |
| Andrew          |          | <u>C</u> opiar                                  |  |  |  |  |  |
| Anne            | 2        | Opciones de pegado:                             |  |  |  |  |  |
| Janet           |          |                                                 |  |  |  |  |  |
| Laura           | \$       | Actuali <u>z</u> ar                             |  |  |  |  |  |
| Margaret        | ₽↓       | <u>O</u> rdenar de A a Z                        |  |  |  |  |  |
| Michael         | ⊼↓<br>¥  | O <u>r</u> denar de Z a A                       |  |  |  |  |  |
| Neger           |          | Bor <u>r</u> ar filtro de "Nombre Vendedor"     |  |  |  |  |  |
| Nancy           | Ę.       | Conexiones de tabla dinámica                    |  |  |  |  |  |
| Robert          | ×        | Quita <u>r</u> "Nombre Vendedor"                |  |  |  |  |  |
| e 9999          | 电        | A <u>g</u> rupar ▶                              |  |  |  |  |  |
|                 | ۹.       | Traer al fre <u>n</u> te ▶                      |  |  |  |  |  |
|                 | •        | Enviar al <u>f</u> ondo                         |  |  |  |  |  |
|                 |          | A <u>s</u> ignar macro                          |  |  |  |  |  |
|                 | ŧ.       | Tama <u>ñ</u> o y propiedades                   |  |  |  |  |  |
|                 | <b>P</b> | Config <u>u</u> ración de Segmentación de datos |  |  |  |  |  |

## 8. Guía interactiva de menús y cinta de opciones

Era usuario de Excel 2003 y aun no encuentra los menú y barras de herramientas?

Le traemos esta fabulosa guía interactiva que le permitirá encontrar esos comandos de menú y barras de herramientas que usaba antes.

Sólo haga clic en el botón u opción que desea encontrar y la guía le mostrará cual es su nueva ubicación en Excel 2010.

| Microsofts Exce        | l 2010: gu<br>Indo en Escel i | ila interac  | ctiva de   | la corres                                | ponden                                            | cia entre                                                | los men                                              | ús y la c        | inta de op | ocione | 5             |      |    |
|------------------------|-------------------------------|--------------|------------|------------------------------------------|---------------------------------------------------|----------------------------------------------------------|------------------------------------------------------|------------------|------------|--------|---------------|------|----|
| Microsoft Exce         | poerter p                     | errata Berra | iniantas 1 | Datos Vactor                             | • 1                                               | <b>T</b> = 41                                            |                                                      |                  |            | tur    | bo una pregur | 6a • | 60 |
| And -                  | N N                           | r & HI       |            | 1 1 1 10                                 | C 11                                              | tel de de                                                | ш. а                                                 | · <u>A</u> · ]   |            |        |               |      |    |
|                        |                               |              |            |                                          |                                                   |                                                          |                                                      |                  |            |        |               |      |    |
| 0<br>0<br>1<br>2       |                               |              |            | Coloque<br>menú o<br>su noev<br>en el co | e el pueder<br>botón de<br>a ubicació<br>mando pa | o del mour<br>Excel 2003<br>n en Excel 2<br>re ver une i | e sobre un<br>para conor<br>1010: Haga<br>Jemostraci | er<br>dic<br>tes |            |        |               |      |    |
| D.<br>4<br>5<br>5<br>7 |                               |              |            |                                          |                                                   |                                                          |                                                      |                  |            |        |               |      |    |
| 18<br>19<br>10         |                               |              |            |                                          |                                                   |                                                          |                                                      |                  |            |        |               |      |    |

#### Haga clic aquí para ver la Guía interactiva de Excel 2010

Nota: Algunos comandos de Excel 2003 no tienen equivalente en Excel 2010. Para averiguar cómo realizar la tarea que solía hacer con un comando en específico, busque la tarea en la ayuda en línea de Excel 2010.

## 9. Gráficos mejorados

Ahora es más fácil trabajar con los gráficos en Excel 2010. Estas son algunas de las mejoras:

- - Límites en los gráficos: En Excel 2007, se podía tener hasta 32.000 puntos de datos en series de datos para gráficos bidimensionales. Ahora en Excel 2010, estos puntos de datos están limitados sólo por la memoria que haya disponible.
- - Acceso rápido al formato. En Excel 2010, con sólo hacer doble clic sobre un elemento de un gráfico, se accede a las opciones de formato.

• - Grabación de macros para elementos de gráficos. En Excel 2007, no es posible generar código al realizar una macro cuando se le aplica formato a dicho gráfico. En Excel 2010, es posible grabar una macro que grabe cambios en el formato de gráficos y otros objetos.

#### ¿Cómo hacer un gráfico sencillo en Excel 2010?

1. En una nueva hoja de Excel, seleccione los datos que desea representar en un gráfico.

|       | Enero   | Febrero |
|-------|---------|---------|
| Ana   | 25.000  | 32.000  |
| Pedro | 12.432  | 154.236 |
| Luis  | 125.230 | 120.000 |
|       |         |         |

**Sugerencia** Los datos deben estar organizados en filas y columnas, con etiquetas de fila a la derecha y etiquetas de columna sobre los datos. Excel determina automáticamente la mejor manera de representar los datos en el gráfico.

2. Haga clic en la pestaña Insertar, y luego seleccione el gráfico deseado dentro del grupo Gráficos

| Archivo In                              | nicio  | Person | alizada                 | Insertar      | Dise             | lo de pági | na Fó   | rmulas | Dato     | s Re    | evisar | Vista      | Program |
|-----------------------------------------|--------|--------|-------------------------|---------------|------------------|------------|---------|--------|----------|---------|--------|------------|---------|
|                                         |        | 2      |                         | P             |                  |            |         | AX     | 0        | -       | 1      | 24.        | 0       |
| Tabla Ta<br>dinámica *                  | bla Im | agen p | Imágenes<br>rediseñadas | Formas        | SmartArt         | Captura    | Columna | Línea  | Circular | Barra   | Área . | Dispersión | Otros   |
| Tablas                                  |        |        | llust                   | traciones     | 1                |            |         |        | G        | ráficos |        |            | 5       |
| 200.000<br>150.000<br>100.000<br>50.000 | Ana    | Pedro  |                         | <br><br><br>7 | Enero<br>Febrero |            |         |        |          |         |        |            |         |

Al colocar el puntero del mouse sobre algún tipo de gráfico, aparecerá la información del gráfico en pantalla.

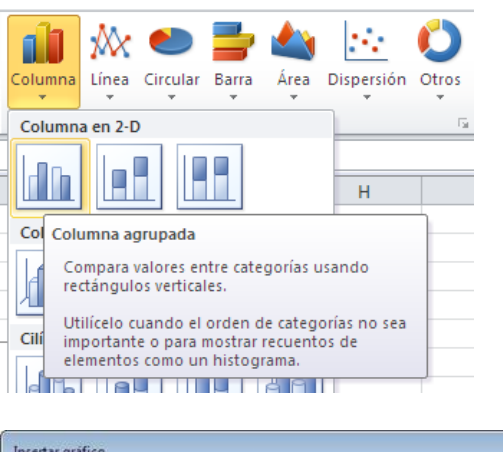

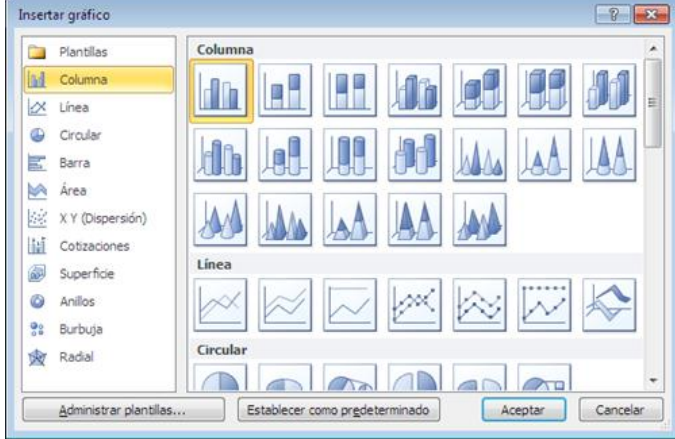

Al seleccionar el gráfico, se habilitarán las cintas de opciones Diseño, Presentación y Formato

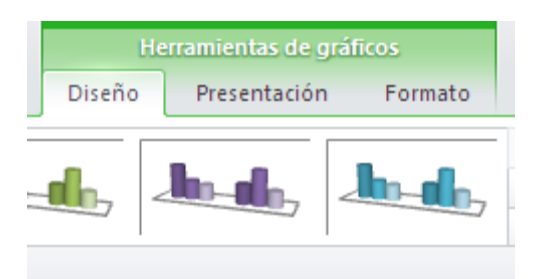

## 10. Nuevo conjunto de íconos en Formato Condicional

El formato condicional le permite visualizar de una forma rápida datos a través de barras de datos, escalas de colores y conjuntos de íconos.

Permite responder visualmente preguntas específicas sobre los datos. Se puede aplicar formato

condicional a un rango de celdas, a una tabla de Microsoft Excel o a un informe de tabla dinámica.

Cuando analizamos datos, es posible que se generen algunas preguntas, tales como:

¿Cómo ha sido el comportamiento de las ventas de los últimos años?

- ¿Quién ha vendido más de 10.000.000 de pesos este mes?
- ¿Cuáles productos han aumentado los ingresos de más del 10% de año en año?
- ¿Cuáles son los estudiantes con mejores resultados y cuáles los de peores resultados?

El formato condicional ayuda a responder estas preguntas porque facilita el proceso de resaltar celdas o rangos de celdas interesantes, de destacar valores inusuales y de ver datos empleando barras de datos, escalas de colores y conjuntos de iconos.

Un formato condicional cambia el aspecto de un rango de celdas en función de condiciones (o criterios). Si la condición es verdadera, el rango de celdas basa el formato en dicha condición; si la condición es falsa, el rango de celdas no tiene formato basado en dicha condición.

Con Excel 2010, estas son algunas características incorporadas:

• Nuevos conjuntos de íconos: Los conjuntos de íconos son usados desde Excel 2007 y sirven para mostrar categorías diferentes de datos dependiendo de dato que se configure. Entre los nuevos se encuentran:

- **3 triángulos**: Puede configurar este ejemplo de formato como: la flecha hacia arriba sirve para representar valores más altos, la flecha lateral para valores intermedios y la flecha hacia abajo para valores más bajos.

- 🛠 🎲 🏠 **3 estrellas**: Puede configurar este ejemplo de formato como: la estrella llena para indicar valores más altos, la estrella medio llena para valores intermedios y la estrella vacía para valores más bajos.

- **5 cuadros**: Puede configurar este ejemplo de formato de acuerdo a cada cuadro pequeño lleno.

1. Para aplicar formato condicional a un rango de celdas, primero debe seleccionar dicho rango y luego haga clic en la pestaña Inicio y luego clic en "Formato condicional" dentro del grupo de opciones "Estilo"

| Archivo    | 000    | Personalizada | Incertor     | Dise | eño e | le pag | ina Fr | irmulas Datos Rev    | esar Vista   | Progra   | mador Com              | piementos   | PowerPhrot            |
|------------|--------|---------------|--------------|------|-------|--------|--------|----------------------|--------------|----------|------------------------|-------------|-----------------------|
| R ×        | Calibr | - 11          | • A' A'      | -    | -     | -      | æ      | 🚔 Ajustar texto      | Personalizad | a        |                        |             |                       |
| Pegar J    | N /    | r s -   🗉 -   | <u>⊳-</u> ∆- | н    |       |        | 课课     | Combinar y centrar + | - % o        | 10 -8 -1 | Formato<br>condicional | Dar formato | Estilos de<br>celda * |
| Portapap % |        | Fuente        |              |      |       |        | Alinea | dân 5                | Núme         | 0        | -                      | Estilos     |                       |

2. De la lista desplegable, seleccione el formato condicional más adaptable a sus necesidades

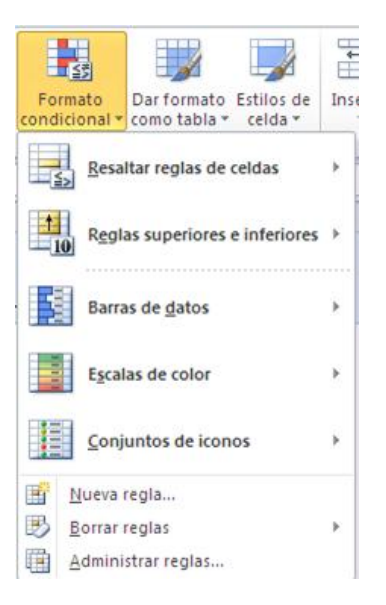

Para conocer más a fondo el formato condicional de Excel, haga clic aquí

## **11.Opciones mejoradas de edición de imágenes**

Con Excel, no siempre será gráficos, números y tablas. Si desea usar fotos, dibujos o SmartArt para una comunicación visual, puede usar también las siguientes características:

#### - Capturar pantalla directamente en Excel:

Muy útil cuando desea capturar una imagen instantánea de información. Estas imágenes son estáticas y si la información original cambia, no se actualiza la captura de pantalla.

1. Haga clic en la hoja de cálculo que desea agregar una captura de pantalla

2. En la cinta de opciones "Insertar" haga clic en el botón "Captura de pantalla" dentro del grupo "Ilustraciones"

| Archivo    | Catalin | a Ini         | cio Insert               | ar C   | iseño de | página       |  |  |  |
|------------|---------|---------------|--------------------------|--------|----------|--------------|--|--|--|
| ].         |         |               |                          | P      |          | <b>1</b>     |  |  |  |
| dinámica * | Tabla   | Imagen        | Imagenes<br>prediseñadas | Formas | SmartArt | Captura<br>* |  |  |  |
| Tabl       | as      | Ilustraciones |                          |        |          |              |  |  |  |

3. - Para agregar toda la ventana, haga clic en una de las imágenes en miniatura

- Para agregar una parte de la ventana, haga clic en **Recorte de pantalla** y cuando el puntero del mouse se convierta en una cruz, mantenga presionado el botón izquierdo del mouse y seleccione el área que desea capturar.

Antes de recortar la captura de una pantalla, haga clic en la ventana que desee recortar. Al hacer clic en **Recorte de pantalla** se minimiza el programa en el que está trabajando y sólo la ventana detrás de él estará disponible para el recorte.

#### - Corrección de imágenes

1. Seleccione la imagen que desea cambiarle el estilo.

2. Puede ajustar el color, la nitidez, la claridad o el contraste a las imágenes desde la cinta de opciones **Formato** (Herramientas de Imagen) que se adhiere a Excel al seleccionar una imagen

Herramientas de imagen Formato

3. Desde el grupo de opciones Ajustes, puede cambiar la forma de ver las imágenes

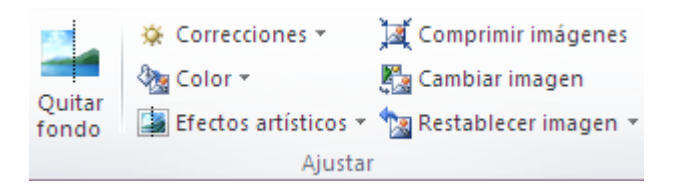

Para más información sobre la corrección de imágenes, haga clic aquí

#### - Nuevos efectos artísticos y mejorados

Hay disponibles diversos efectos artísticos a la imagen para que tenga una apariencia de boceto, dibujo o pintura. Los nuevos efectos artísticos incluyen: boceto con lápiz,

dibujo de línea, esponja de acuarela, globos de mosaico, vidrio, pasteles suaves, plastificado, fotocopia, trazos de pintura y mucho más

- 1. Seleccione la imagen que desea agregar un nuevo efecto
- 2. Haga clic en Efectos de imagen dentro del grupo de opciones Estilos de imagen

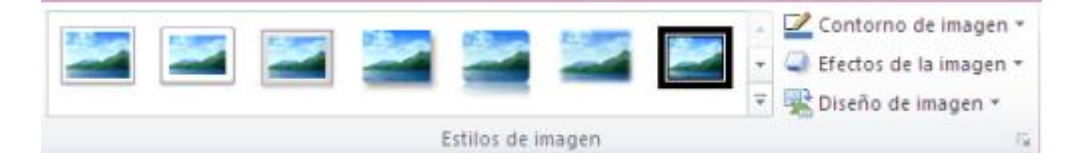

Para más información sobre cómo agregar un efecto, haga clic aquí